Quick Reference for Changes in 9.2

For Requisition Entry:

Requesters will now be required to budget check the requisible fore it can route to the signature authority. Everything will be handled the requisition page and there will no longer be a need to  $^{\infty} \otimes CE \} \dot{A} = Z CE \check{s} (] \circ \bullet_X$ 

Step 1:Add a new requisition and the requisition information as normal (requisition defaults, vendor, budget string, line information ritems being purchased

Step 2: Save the requitison to generate a requisition IDs normal

Step 4: (š  $CE \ \tilde{s} \ Z \ \mu \ P \ \tilde{s} \ \mathfrak{o} \ \mathfrak{F} \ \mathfrak{o} \ \mathfrak{F} \ \mathfrak{o} \ \mathfrak{O} \ \mathfrak{F} \ \mathfrak{O} \ \mathfrak{F} \ \mathfrak{o} \ \mathfrak{F} \ \mathfrak{O} \ \mathfrak{O} \ \mathfrak{F} \ \mathfrak{O} \ \mathfrak{F} \ \mathfrak{O} \ \mathfrak{F} \ \mathfrak{O} \ \mathfrak{O} \ \mathfrak{F} \ \mathfrak{O} \ \mathfrak{F} \ \mathfrak{F} \ \mathfrak{O} \ \mathfrak{F} \ \mathfrak{F} \ \mathfrak{O} \ \mathfrak{F} \ \mathfrak{F} \$ 

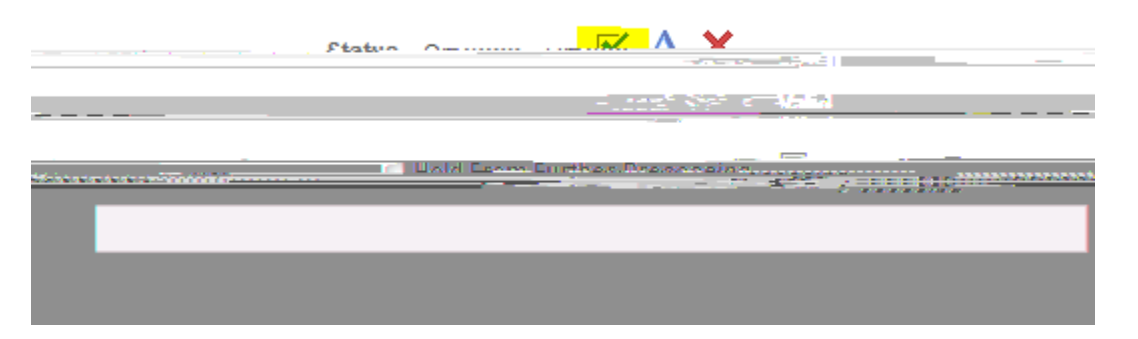

Once you have clicked the green check mark, you will be routed to the following screen showing the  $(E \ \mu] \cdot ]\check{s}] v \cdot \check{s} \dot{s} \mu \cdot ] \cdot \wedge & v ] v P \ & c \dot{k} \circ grature authosity on the <math>c c \dot{k} \circ c \dot{k} \circ c \dot{k}$  budget. You have successfully entered the requisition and the requisition should have routed to the signature authority for approval. The signature authority will receive an email with a link for approval.

Requisitions

| Dog Jaguin. |                                             |               |          |
|-------------|---------------------------------------------|---------------|----------|
|             | 2.0 (N) (N) (N) (N) (N) (N) (N) (N) (N) (N) | Neuro         |          |
| The form    | tente date an est                           | Saturday Stra | ant 3 ma |
|             |                                             |               |          |
|             |                                             | Search        |          |

IMPORTANT: Requestervill no longer have accessifteely modify an existing requisition once it has routed. The signature authority nust recycle the requisition back to the requester fore any modifications can be made.